# Duitku

Table of Contents

- 1 About Duitku2 Installing Duitku3 Common Issues

## About Duitku

Duitku is an Indonesian payment gateway. Learn more about Duitku on their website at https://www.duitku.com.

### **Installing Duitku**

To install the Duitku payment gateway, visit [Settings] > [Company] > [Payment Gateways] > Available, and click the "Install" button for Duitku.

| duitku | Duitku (ver 1.0.0) Signup<br>Author: Phillips Data, Inc.<br>Accept credit and debit cards, e-wallets, bank transfers, and send bulk<br>payments via a single integration in Indonesia. |  |
|--------|----------------------------------------------------------------------------------------------------|--|
| OUITKU | Author: Phillips Data, Inc.<br>Accept credit and debit cards, e-wallets, bank transfers, and send bulk<br>payments via a single integration in Indonesia.                              |  |

A message will be displayed, indicating that the payment gateway was successfully installed.

| The gateway was successfully installed. | ×            |
|-----------------------------------------|--------------|
| Manage Duitku                           |              |
| Gateway Options                         |              |
| Merchant Key                            |              |
| Merchant Code                           |              |
| Sandbox                                 |              |
| Accepted Currencies                     |              |
| IDR - add currency Upda                 | ite Settings |

#### Enter the details provided by Duitku.

| Option              | Description                                                                            |
|---------------------|----------------------------------------------------------------------------------------|
| Merchant Key        | Enter your Duitku Merchant Key.                                                        |
| Merchant Code       | Enter your Duitku Merchant Code.                                                       |
| Sandbox             | Leave the "Sandbox" checkbox unchecked unless you are testing payments.                |
| Accepted Currencies | Check the currencies that you would like to be processed through this payment gateway. |
|                     | The following currencies are available:                                                |
|                     | IDR                                                                                    |

When finished, click "Update Settings" to save the details. You have successfully installed and configured Duitku!

#### **Common Issues**

None currently listed.